# การตรวจสอบการปฏิบัติงานด้านบัญชี ในระบบ GFMIS

กองบัญชี สำนักงานงบประมาณและการเงิน

สำนักงานตำรวจแห่งชาติ

## คำนำ

ตามกฎกระทรวงแบ่งส่วนราชการเป็นกองบังคับการหรือส่วนราชการอย่างอื่นใน สำนักงานตำรวจแห่งชาติ พ.ศ.2552 และระเบียบสำนักงานตำรวจแห่งชาติว่าด้วย การกำหนดอำนาจหน้าที่ ของส่วนราชการสำนักงานตำรวจแห่งชาติ พ.ศ.2552 กำหนดให้กองบัญชี สำนักงานงบประมาณและ การเงิน มีหน้าที่และความรับผิดชอบในการคำเนินการและพัฒนาเกี่ยวกับงานการบัญชีของสำนักงาน ตำรวจแห่งชาติและ คำเนินการค้านวิชาการและฝึกอบรมด้านการบัญชีให้หน่วยงานต่าง ๆ นั้น

กองบัญชี สำนักงบประมาณและการเงิน จึงได้รวบรวมความรู้เกี่ยวกับการตรวจสอบ การปฏิบัติงานด้านบัญชีในระบบ GFMIS ขึ้นเป็นองค์ความรู้ เพื่อให้ข้าราชการตำรวจที่ปฏิบัติงานด้าน การเงิน ด้านบัญชี หรือด้านส่งกำลังบำรุง และผู้สนใจทั่วไป ได้ศึกษาค้นคว้า หาความรู้เกี่ยวกับวิธีและ ขั้นตอนในการตรวจสอบการปฏิบัติงานด้านบัญชีในระบบ GFMISได้อย่างถูกต้องและมีประสิทธิภาพ ต่อไป

> กองบัญชี สำนักงานงบประมาณและการเงิน สำนักงานตำรวจแห่งชาติ

## สารบัญ

| เรื่อง                                    | หน้า |
|-------------------------------------------|------|
| การตรวจสอบการปฏิบัติงานระบบงบประมาณ       | 4    |
| การตรวจสอบการปฏิบัติงานระบบจัดซื้อจัดจ้าง | 7    |
| การตรวจสอบการปฏิบัติงานระบบเบิกจ่าย       | 7    |
| การตรวจสอบการปฏิบัติงานระบบรับและนำส่ง    | 10   |
| การตรวจสอบการปฏิบัติงานระบบบัญชีแยกประเภท | 13   |

## การตรวจสอบการปฏิบัติงานด้านบัญชี ในระบบ GFMIS

#### การควบคุมการเข้าปฏิบัติงานในระบบ GFMIS

หน่วยงานผู้เบิกต้องมีการควบคุมการเข้าปฏิบัติงานในระบบ GFMIS อย่างเพียงพอ เหมาะสม และรัดกุม

#### การตรวจสอบการปฏิบัติงานในระบบ GFMIS

 มีกำสั่งแต่งตั้งผู้ปฏิบัติงานในระบบ GFMIS เป็นลายลักษณ์อักษร โดยแบ่งแยกหน้าที่อย่าง ชัดเจน และเหมาะสม

 มีการกำหนดหลักเกณฑ์หรือแนวทางการควบคุมการใช้บัตร Smart Card การส่งข้อมูลผ่าน
 Excel loader , Token Key หรือ Web Online เพื่อป้องกันมิให้ผู้ที่ไม่มีหน้าที่เกี่ยวข้องเข้าไป ปฏิบัติงาน ในระบบ GFMIS

#### ระบบงบประมาณ

การควบคุมการใช้จ่ายงบประมาณ ที่หน่วยงานได้รับการจัดสรรให้ถูกต้อง ตรงตามแผน งบประมาณ ผลผลิต/โครงการ งบรายจ่าย และทราบงบประมาณคงเหลือของหน่วยงานการตรวจสอบ การควบคุมการใช้งบประมาณ

 มีการบันทึกควบคุมเงินงบประมาณที่ได้รับในทะเบียนคุมเงินงบประมาณรายจ่ายอย่าง ครบถ้วน ถูกต้องและเป็นปัจจุบัน โดยควบคุมแยกตามแผนงบประมาณ ผลผลิต/โครงการ และ งบรายจ่าย

 มีการตรวจสอบยืนยันยอดงบประมาณคงเหลือตามทะเบียนกุมงบประมาณเปรียบเทียบกับ รายงานสถานะการใช้จ่ายงบประมาณในระบบ GFMIS หากยอดคงเหลือไม่ตรงกันให้ตรวจสอบว่า เกิดจากสาเหตุใด อย่างน้อยเดือนละ 1 ครั้ง

 กรณีที่รายงานสถานะการใช้จ่ายงบประมาณในระบบ GFMIS มียอดคลาดเคลื่อนไม่ตรงกับ ทะเบียนคุมงบประมาณให้ตรวจสอบรายการที่มีความผิดปกติ ได้แก่ มีการเบิกเงินในรายการที่ไม่ได้ รับการจัดสรรงบประมาณหรือมีการบันทึกแหล่งของเงินไม่ถูกต้อง เช่น บันทึกขอเบิกเงินนอก งบประมาณ แต่บันทึกรหัสงบประมาณของเงินในงบประมาณ (16 หลัก) หากเกิดกรณีเช่นนี้จะทำให้ งบประมาณถูกตัดไปทั้งเงินในงบประมาณ และเงินนอกงบประมาณ

| G           | ) 🖬 🤊 - (° - 🛕 🛱                                               | <b>\$</b> =    |        |             |                                 |       |                        |                | 31.       | 05.201       | 0 47 - Micros        | oft Ex   | cel                         |                       |
|-------------|----------------------------------------------------------------|----------------|--------|-------------|---------------------------------|-------|------------------------|----------------|-----------|--------------|----------------------|----------|-----------------------------|-----------------------|
| _           | พน้าแรก แทรก เค้าโครงหน้ากระดาษ สูตร ข้อมูล ตรวจทาน มุมมอง PDF |                |        |             |                                 |       |                        |                |           |              |                      |          |                             |                       |
| 1<br>1<br>1 | ไม่ตัด<br>ผู้คัดลอก<br>ง ⊲ัตัวคัดวางรูปแบบ                     | Calibri<br>BIJ | • 11 • |             | = = <mark>-</mark> »<br>= = = 4 | •     | 📑 ตัดข้อคว             | าม<br>ะจัดกึ่ง | กลาง 🔻 🛒  | %            | • .0 .00<br>• .0 →.0 | การจัดรู | ≦5ี<br>ฐปแบบ จั<br>วนไข⊤เว็ | มัดรูปแบร<br>ปันตาราง |
|             | คลิปบอร์ด 👒                                                    | แบบ            | อักษร  | G.          |                                 | การจั | ัดแนว                  |                | G         | ຕັ້ງເລ       | g 5                  |          | ລັກ                         | าษณะ                  |
|             | К20 🔫 🤇                                                        | f <sub>x</sub> |        |             |                                 |       |                        |                |           |              |                      |          |                             |                       |
|             | А                                                              |                |        | В           | С                               |       | D                      |                | E         |              | F                    |          | G                           |                       |
| 1 1         | รายงานสถานะการใช้จ่า                                           | ยงบประมาณ      | ระดับห | น่วยรับงบปร | ระมาณ                           |       |                        |                |           |              |                      |          |                             |                       |
| 2 5         | ประจำปึงบประมาณ 20:                                            | 10             |        |             | วันที่                          | 3     | 31.05.2010             |                |           | ເວລາ         | 8:20:05              |          |                             |                       |
| 3           | ชื่อผู้ใช้ 2507Q03                                             |                |        |             |                                 |       |                        |                |           |              |                      |          |                             |                       |
| 4           |                                                                |                |        |             | ~ ~ , ~                         |       | , सं व, स              |                | A .       |              | หน่วย :บา            | ท่       |                             |                       |
| 5           | รายงานสถานะการเชจา:<br>** วรววว                                | ยงบประมาณ      | งบหนวย | งบฯ สุทธ    | กนเงน/เบกแา                     | กน (  | เบสงซอ/สถุ<br>1 c10 45 | ู่ญา<br>1.วา   | เบกจายส   | าะสม<br>ดรวด | งบคงเ                | หลอ      |                             |                       |
|             | 2500700429 55.1150.                                            | 2802581        | 148    | ,597,830.00 |                                 | _     | 1,018,45               | 1.23           | 207,910,5 | 87.30        | -00,937,2            | 10 50    |                             |                       |
| 1           | 2300/31001000000 ร<br>5311110 เงินเดือน /ง                     | ายการงบ        | 142    | ,234,330.00 |                                 |       | 1,010,45               | 1.25           | 129 530 8 | 51 72        | -01,587,2            | 51 72    |                             |                       |
| 9           | 5311120 ต่าจ้างประจำ                                           | ) /งบส         |        |             |                                 |       |                        | 4              | 3,764.5   | 00.00        | -3.764.5             | 00.00    |                             |                       |
| 10          | 5311200 งบดำเนินงาน                                            | น/งบสรก        | 142    | ,254,336.00 |                                 |       |                        |                | -//-      |              | 142,254,3            | 36.00    |                             | _                     |
| 11          | 5311210 ค่าตอบแทน                                              | /งบสรก.        |        |             |                                 |       | -                      |                | 2,417,2   | 19.51        | -2,417,2             | 19.51    |                             |                       |
| 12          | 5311220 ค่าใช้สอย /                                            | /งบสรก.        | 2      |             |                                 | 3     | 1,372,15               | 8.57           | 44,954,4  | 22.03        | -46,326,5            | 80.60    |                             |                       |
| 13          | 5311230 ค่าวัสดุ /งบ                                           | เสรก.          |        | J           |                                 | 3     | 246,29                 | 2.66           | 8,637,4   | 83.28        | -8,883,7             | 75.94    |                             |                       |
| 14          | 5311240 ค่าสาธารณุป                                            | โภค /ง         |        |             |                                 |       |                        |                | 12,912,4  | 84.82        | -12,912,4            | 84.82    |                             |                       |
| 15          | 5326000 เงินฝากคลัง                                            | <u></u>        |        |             |                                 |       |                        |                | 6,1       | 42.00        | -6,1                 | 42.00    |                             |                       |
| 16          |                                                                | -              |        |             |                                 |       |                        |                |           |              |                      |          |                             |                       |
| 1/          |                                                                |                |        |             |                                 |       |                        |                |           |              |                      |          |                             |                       |
| 19          | - 3                                                            |                |        |             |                                 |       |                        |                |           |              |                      |          |                             |                       |
| 20          |                                                                |                |        |             |                                 |       |                        |                |           |              |                      |          |                             | _                     |
| 21          |                                                                |                |        |             |                                 |       |                        |                |           |              |                      |          |                             |                       |
| 22          |                                                                |                |        |             |                                 |       |                        |                |           |              |                      |          |                             |                       |

การตรวจสอบรายงานสถานะการเบิกจ่ายงบประมาณของหน่วยงาน

- ทำการบันทึกการเบิกจ่ายโดยใช้รหัสงบประมาณถูกต้องหรือไม่
- ทำการบันทึกการเบิกจ่ายโดยใช้หมวดรายจ่ายถูกต้องหรือไม่
- จำนวนเงินในช่องใบสั่งซื้อ/สัญญา ถูกต้องหรือไม่ (มีจำนวนเงินเกินความเป็นจริง เนื่องจากมีการบันทึกใบสั่งซื้อ/สัญญา ซ้ำ)
- 4. จำนวนเงินในช่องเบิกจ่ายสะสมถูกต้องหรือไม่
- เกิดจากการบันทึกการเบิกจ่ายโดยใช้รหัสงบประมาณเป็นเงินในงบประมาณ แต่ บันทึก รหัสแหล่งของเงินเป็นเงินนอกงบประมาณ ซึ่งไม่สัมพันธ์กันสังเกตได้จากรหัสแหล่ง ของเงิน ตัวอย่าง รหัสแหล่งของเงิน 53<u>2</u>6000 ในหลักที่ 3 แสดงถึงประเภทของเงิน ซึ่งกรณีเป็นเงินในงบประมาณ จะต้องเป็นเลข 1 ซึ่งตามตัวอย่างเป็นเลข 2 แสดงว่า

เป็นเงินนอกงบประมาณฝากคลัง หากเกิดกรณีเช่นนี้จะทำให้งบประมาณถูกตัดไปทั้งเงิน ในงบประมาณ และเงินนอกงบประมาณ

#### การแก้ไขข้อผิดพลาด

วิธีการบันทึกรายการเพื่อปรับปรุงรายการ แบ่งออกเป็น 2 กรณี ย่อยๆ คือ

1.1 สำหรับเอกสารการขอเบิกที่ยังไม่ได้อนุมัติการจ่ายเงิน โดยกรมบัญชีกลาง หรือสำนักงาน คลังจังหวัด ทำการปรับปรุงแก้ไขโดย กลับรายการเอกสารขอเบิกโดยใช้คำสั่งงาน ZFB08

 1.2 สำหรับเอกสารการขอเบิกที่ได้อนุมัติการจ่ายเงิน โดยกรมบัญชีกลาง หรือสำนักงานคลัง จังหวัด ให้ดำเนินการปรับปรุงที่เครื่อง TERMINAL โดยการปรับปรุงหมวดรายจ่ายโดยใช้ คำสั่งงาน ZGL\_J7

 รายการขอเบิกโดยใช้หมวดรายจ่าย<u>เงินนอกงบประมาณ</u>ที่ฝากคลังประเภทหนึ่ง แต่ทำการ บันทึกรายการขอเบิกเป็น<u>เงินนอกงบประมาณ</u>ที่ฝากคลังอีกประเภทหนึ่ง

### <u>ปรับปรุงโดย</u> ใช้วิธีโอนขายบิล

 รายการขอเบิกเงินโดยใช้หมวดรายจ่าย<u>เงินในงบประมาณ</u>ประเภทหนึ่ง แต่ทำการบันทึก รายการขอเบิกเป็น<u>เงินในงบประมาณ</u>อีกประเภทหนึ่ง

<u>ปรับปรุงโดย</u> ให้ดำเนินการปรับปรุงที่เครื่อง TERMINAL โดยใช้คำสั่งงาน ZGL\_J7 เพื่อปรับปรุงหมวดรายจ่าย

 รายการขอเบิกโดยใช้แหล่งของเงิน และรหัสงบประมาณ ไม่สัมพันธ์กัน เช่น ระบุแหล่ง ของเงินเป็นเงินนอกงบประมาณฝากคลัง และรหัสงบประมาณเป็นเงินในงบประมาณ

<u>ปรับปรุงโดย</u> ให้ดำเนินการปรับปรุงที่เครื่อง TERMINAL โดยใช้ คำสั่งงาน ZGL\_J7 โดยให้ตรวจสอบ<u>รายงานสถานะการใช้จ่ายงบประมาณ และรายงานแสดงการเคลื่อนไหวเงินฝากคลัง</u> ทั้งก่อนและหลังการปรับปรุงเพื่อตรวจสอบความถูกต้องของเงินงบประมาณและเงินฝากคลัง กรณีที่ ปรับปรุงรายงานจากกำสั่งงาน ZGL\_J7 และมีผลให้เงินฝากคลังถูกปรับลดยอดให้ปรับเพิ่มเงินฝาก คลังโดยใช้ กำสั่งงาน ZGL\_JK2

1.3 การปรับปรุงรายการที่ใช้คำสั่งงาน ZGL\_J7 ให้ตรวจสอบรายงานสถานะงบประมาณ ทุกครั้ง เพื่อตรวจสอบความถูกต้องของงบประมาณคงเหลือของหน่วยงาน

6

## ระบบจัดซื้อจัดจ้าง

การจัดซื้อจัดจ้าง ตั้งแต่ 5,000 บาท ขึ้นไปต้องจัดทำใบสั่งซื้อ/สั่งจ้าง (PO) ในระบบ GFMIS ซึ่งส่วนราชการต้องสร้างข้อมูลหลักผู้ขายในระบบก่อนทำใบสั่งซื้อ/สั่งจ้าง (PO) การตรวจสอบในระบบจัดซื้อจัดจ้าง

 มีการบันทึกควบคุมเงินงบประมาณที่ได้รับในทะเบียนคุมเงินงบประมาณรายจ่าย ครบถ้วน ถูกต้องและเป็นปัจจุบัน โดยควบคุมแยกตามแผนงบประมาณ ผลผลิต/โครงการ และ งบรายจ่าย

 2. ตรวจสอบ PO คงค้างในระบบจากรายงานการติดตามสถานะสั่งซื้อสั่งจ้างกับทะเบียน คุมใบสั่งซื้อสั่งจ้าง (PO) ว่าตรงกันหรือไม่ กรณีมีรายการที่แตกต่างให้ตรวจสอบหาสาเหตุของ ข้อคลาดเคลื่อนและแก้ไขให้ถูกต้อง สำหรับกรณีรายการถูกต้องตรงกันแล้วให้ตรวจสอบว่ามี PO ที่คงค้างในระบบต้องเป็นรายการที่ยังไม่มีการตรวจรับตามระเบียบพัสดุ กรณีที่มีการตรวจรับ เรียบร้อยแล้วให้ดำเนินการเบิกจ่ายโดยเร็ว

การแก้ไขข้อผิดพลาด

กรณีมีการบันทึก PO ซ้ำหรือไม่ถูกต้องให้ทำการยกเลิก PO ดังกล่าว โดยใช้ คำสั่งงาน ME22N หรือกรณี Web Online บันทึกในหน้าจอรายการสั่งซื้อสั่งจ้าง เลือกประเภทเอกสาร แล้วทำ การยกเลิกรายการ

#### ระบบเบิกจ่าย (Accounting Payable : AP)

เป็นระบบงานเกี่ยวกับการบันทึกข้อมูลการขอเบิกเงินจากกรมบัญชีกลาง/สำนักงานคลัง จังหวัดทั้งที่เป็นเงินงบประมาณและเงินนอกงบประมาณ โดยการขอเบิกเงินจากคลัง ส่วนราชการ สามารถขอรับเงินได้ 2 วิธี คือ ให้กรมบัญชีกลางโอนเงินเข้าบัญชีเงินฝากธนาคารของ เจ้าหนี้หรือผู้มี สิทธิโดยตรง หรือโอนเข้าบัญชีเงินฝากธนาคารของส่วนราชการเพื่อจ่ายต่อให้กับ เจ้าหนี้หรือผู้มีสิทธิ โดยการปฏิบัติงานในระบบเบิกจ่ายเงินจะเชื่อมโยงกับ ระบบจัดซื้อจัดจ้าง และระบบงบประมาณ ซึ่งทำให้สามารถตรวจสอบยอคเงินงบประมาณ คงเหลือได้ทันที การตรวจสอบในระบบเบิกจ่าย

1. การควบคุมเอกสารหลักฐานขอเบิก

 1.1 มีการบันทึกควบคุมเอกสารหลักฐานขอเบิกในทะเบียนคุมเอกสาร หลักฐานขอเบิก  มีการตรวจสอบความถูกต้องของเอกสารหลักฐานขอเบิกและบันทึกใน ทะเบียนคุมเงินงบประมาณเพื่อตรวจสอบว่ามีเงินงบประมาณเพียงพอสำหรับเบิกจ่าย ก่อนนำ หลักฐานขอเบิกเสนอผู้มีอำนาจอนุมัติการเบิกจ่าย

 มีการทำขอเบิกโดยเร็ว ไม่ล่าช้าโดยสุ่มตรวจสอบระยะเวลาที่ใช้ในการทำ ขอเบิก

2. การควบคุมขอเบิกเงินจากคลัง

2.1 รายการขอเบิกทุกรายการมีการบันทึกควบคุมไว้ในทะเบียนคุมเลขที่เอกสาร ขอเบิก เพื่อควบคุมมิให้มีการบันทึกรายการขอเบิกซ้ำ

2.2 มีการพิมพ์รายงานการขอเบิกเงินคงคลังและสอบทานรายละเอียดในรายงานฯ เปรียบเทียบกับเอกสารหลักฐานขอเบิก

2.3 มีการเสนอรายงานการขอเบิกเงินกงกลังให้ผู้มีอำนาจลงนามอนุมัติในรายงานๆ ก่อนทำการอนุมัติเบิกจ่ายในระบบ GFMIS

2.4 การอนุมัติเบิกจ่ายในระบบ GFMIS กระทำโดย ผู้มีอำนาจหรือผู้ที่ได้รับ มอบหมายเท่านั้น

2.5 ทุกสิ้นเดือนให้ตรวจสอบรายงานสรุปการขอเบิกเงินของหน่วยงานกับเอกสาร หลักฐานขอเบิก

3. การรับจ่ายเงิน

3.1 กรณีกรมบัญชีกลาง โอนเงินเข้าบัญชีเงินฝากธนาคารของเจ้าหนี้/ผู้มีสิทธิ โดยตรง

3.1.1 ตรวจสอบรายการขอเบิกว่า มีการโอนเงินเข้าบัญชีเจ้าหนี้/ผู้มีสิทธิ กรบถ้วน ถูกต้อง ตรงตามหลักฐานขอเบิก โดยตรวจสอบรายงานแสดงการจ่ายเงินเข้าบัญชีของ ผู้มีสิทธิ กับเอกสารหลักฐานการจ่ายของหน่วยงาน

3.1.2 มีการจัดเก็บรายงานแสดงการจ่ายเงินเข้าบัญชีของผู้มีสิทธิ แนบประกอบ กับหลักฐานขอเบิก ตามลำคับการจ่ายในแต่ละวัน

3.2 กรณีกรมบัญชีกลาง/สำนักงานคลังจังหวัด โอนเงินเข้าบัญชีเงินฝากธนาคาร ของส่วนราชการเพื่อจ่ายต่อให้เจ้าหนี้/ผู้มีสิทธิ

3.2.1 มีการจ่ายเงินตรงตัวเจ้าหนี้/ผู้มีสิทธิ และจำนวนเงินที่จ่ายถูกต้อง
 3.2.2 ต้องไม่มีการจ่ายเงินให้เจ้าหนี้/ผู้มีสิทธิ ก่อนได้รับการโอนเงินโดย
 ตรวจสอบวันที่ที่รับเงินจากรายงานแสดงรายละเอียดสถานะการเบิกจ่าย

8

3.2.3 มีการควบคุมการรับ-จ่ายเงิน โดยจัดทำทะเบียนขอเบิก และบันทึก รายการจ่ายเงินให้เป็นปัจจุบันเพื่อให้สามารถตรวจสอบรายละเอียดขอเบิกค้างจ่ายได้

3.2.4 ตรวจสอบรายงานการขอเบิกเงินที่ได้รับแต่ยังไม่ได้จ่ายเงินให้ผู้ขาย ณ วันสิ้นเดือนกับทะเบียนกุมการรับ – จ่ายเงิน ตามข้อ 3.2.3 กรณีมีข้อกลาดเกลื่อนให้หาสาเหตุของ ข้อกลาดเกลื่อนดังกล่าว

3.2.5 ตรวจสอบรายงานติคตามสถานะการอนุมัติขอเบิกเพื่อตรวจสอบรายการ ขอเบิกที่ค้างนานทุกสิ้นเดือน และหาสาเหตุพร้อมทั้งคำเนินการแก้ไข

3.2.6 มีการประทับตรา "จ่ายเงินแล้ว" ในใบสำคัญกู่จ่าย ทุกฉบับ

\*หมายเหตุ กรณีไม่มีเครื่อง Terminal ให้ประสานขอรายงานจาก บช.ต้นสังกัด หรือ

สำนักงานคลังจังหวัด

การแก้ไขข้อผิดพลาด

กรณีพบข้อผิดพลาดต้องทำการยกเลิกรายการขอเบิกในระบบเบิกจ่าย ให้ดำเนินการดังนี้ เบิกจ่ายผ่านเครื่อง Terminal

1. กรณีจ่ายเจ้าหนึ่/ผู้มีสิทธิโดยตรง

<u>1.1 ขอเบิกเพื่อจ่ายบุคคลภายนอก อ้างอิงใบสั่งซื้อ</u>

- กรณีที่ยังไม่ได้อนุมัติรายการขอเบิกขั้นที่ 1(P1) หรืออนุมัติรายการขอเบิก ขั้นที่ 2 (P2) ยกเลิกรายการโดยใช้ คำสั่งงาน MR8M

- กรณีที่อนุมัติรายการขอเบิกขั้นที่ 1(P1) หรืออนุมัติรายการขอเบิกขั้นที่ 2 (P2) แล้วแต่กรมบัญชีกลางยังไม่ได้อนุมัติการจ่ายเงินต้องประสานกรมบัญชีกลางคำเนินการยกเลิกรายการ ดังกล่าวให้

<u>1.2 ขอเบิกเพื่อจ่ายบุคคลภายนอก</u>ไม่อ้างอิงใบสั่งซื้อ

- กรณีที่ยังไม่ได้อนุมัติรายการขอเบิกขั้นที่ 1(P1) หรืออนุมัติรายการขอเบิก ขั้นที่ 2 (P2) ยกเลิกรายการโดยใช้ คำสั่งงาน ZFB08

-กรณีที่อนุมัติรายการขอเบิกขั้นที่ 1(P1) หรืออนุมัติรายการขอเบิกขั้นที่ 2 (P2) แล้วแต่กรมบัญชีกลางยังไม่ได้อนุมัติการจ่ายเงินต้องประสานกรมบัญชีกลางคำเนินการยกเลิกรายการ ดังกล่าว

2. กรณีจ่ายผ่านส่วนราชการ

- กรณีที่ยังไม่ได้อนุมัติรายการขอเบิกขั้นที่ 1(P1) หรืออนุมัติรายการขอเบิกขั้นที่ 2 (P2) ยกเลิกรายการ โดยใช้ คำสั่งงาน ZFB08 -กรณีที่อนุมัติรายการขอเบิกขั้นที่ 1(P1) หรืออนุมัติรายการขอเบิกขั้นที่ 2 (P2) แล้ว

แต่กรมบัญชีกลางยังไม่ได้อนุมัติรายการต้องประสานกรมบัญชีกลางคำเนินการยกเลิกรายการดังกล่าว ให้

เบิกจ่ายผ่าน Excel Loader ให้แจ้งขอยกเลิกรายการขอเบิกไปยังกรมบัญชีกลางหรือสำนักงาน คลังจังหวัด

กรณีพบข้อผิดพลาด เช่น การบันทึกหมวดรายจ่ายหรือรหัสงบประมาณไม่ถูกต้อง หลังจาก ได้รับอนุมัติการจ่ายเงิน โดยกรมบัญชีกลางหรือสำนักงานคลังจังหวัดและประมวลผลการจ่ายเงินแล้ว ให้ทำการปรับปรุงแก้ไขที่เครื่อง Terminal โดยใช้ คำสั่งงาน ZGL\_J7

#### ระบบรับและนำส่ง

ภาพรวมการปฏิบัติงานในระบบรับและนำเงินส่งคลังในระบบ GFMIS

การปฏิบัติงานในระบบรับและนำเงินส่งคลังในระบบ GFMIS มีขั้นตอนหลักในการ ปฏิบัติงาน 4 ขั้นตอน คือ

1. การรับเงิน และบันทึกข้อมูลการรับเงินเข้าสู่ระบบ GFMIS

เมื่อหน่วยงานจัดเก็บเงินรายใด้และออกใบเสร็จรับเงิน เพื่อเป็นหลักฐานประกอบการรับเงิน แล้ว หน่วยงานต้องบันทึกข้อมูลการรับเงินเข้าสู่ระบบ GFMIS ซึ่งต้องบันทึกข้อมูลให้ตรงกับ ข้อเท็จจริงที่เกิดขึ้นโดยให้บันทึกรายการเข้าระบบในวันที่มีการรับเงิน

2. การนำเงินส่งคลัง

เมื่อหน่วยงานจัดทำใบนำฝาก (Pay in slip)โดยระบุประเภทเงินที่ต้องการนำส่งในใบนำฝาก ที่เป็นของสูนย์ต้นทุนของตนเอง และนำใบนำฝากพร้อมตัวเงินส่งคลังที่ธนาคารกรุงไทย จำกัด (มหาชน) ธนาคารกรุงไทยๆ จะบันทึกข้อมูลรายการนำส่งเงิน(ประเภทเอกสารCJ)ให้กับหน่วยงาน ผู้นำส่งเงิน และธนาคารกรุงไทยๆ จะออกใบรับเงิน(Deposit Receipt) ซึ่งเป็นหลักฐานการนำส่งเงิน ให้กับหน่วยงาน หน่วยงานต้องตรวจสอบด้วยว่าธนาคารบันทึกรหัสสูนย์ต้นทุนผู้นำส่งเงิน วันที่ นำฝาก หรือวันที่คิดมูลค่า ประเภทเงินที่นำส่ง จำนวนเงินที่นำส่งในแต่ละประเภทเงิน และจำนวนเงิน รวม ตรงกับสำเนาใบนำฝากและตัวเงินที่นำฝากหรือไม่ ถ้าพบว่าไม่ถูกต้องให้แจ้งธนาคารแก้ไขให้ ทันที

การบันทึกข้อมูลการนำเงินส่งคลัง

เมื่อหน่วยงานนำส่งเงินที่ธนาคารกรุงไทยฯเรียบร้อยแล้ว ต้องบันทึกข้อมูลการนำส่งเงิน ดังกล่าวเข้าสู่ระบบ GFMIS โดยระบุรหัสศูนย์ต้นทุนผู้นำส่งเงิน วันที่นำฝาก หรือวันที่กิดมูลก่า จำนวนเงินที่นำส่ง และรหัสอ้างอิงธนาคาร 16 หลัก ให้ตรงกับรายละเอียคในใบรับเงินที่ได้รับ จากธนาคารฯ ภายในวันเดียวกันกับการนำเงินส่งที่ธนาคารฯ หรืออย่างช้าไม่เกินวันทำการถัดไป

4. การกระทบยอดบัญชีพักเงินนำส่ง

เมื่อหน่วยงานนำส่งเงินที่ธนาคารกรุงไทยฯ และบันทึกข้อมูลการนำส่งเงินในระบบ GFMIS ถูกต้องตรงกับข้อมูลในใบรับเงิน (Deposit Receipt) ที่ได้รับจากธนาคารแล้ว ระบบจะกระทบยอด หักล้างบัญชีพักเงินนำส่ง (1101010112) ให้โดยอัตโนมัติทุกวัน ถ้าหน่วยงานบันทึกไม่ถูกต้อง กรบถ้วน ก็จะเกิดรายการคงค้างในระบบ ซึ่งหน่วยงานต้องตรวจสอบหาสาเหตุข้อคลาดเคลื่อนต่อไป การตรวจสอบในระบบรับและนำส่ง

ประเภทของเงินที่ส่วนราชการต้องบันทึกในระบบรับและนำส่งได้แก่ เงินรายได้แผ่นดิน เงินเบิกเกินส่งคืนคลัง และเงินนอกงบประมาณ ในการตรวจสอบ ผู้ตรวจสอบจึงต้องมีความรู้ ความเข้าใจเกี่ยวกับระบบการปฏิบัติงาน เพื่อจะได้ทราบความสำคัญและผลกระทบที่เกิดขึ้น รวมทั้ง วิธีการตรวจสอบควบคุม เพื่อสามารถให้ข้อแนะนำที่ถูกต้องและเป็นประโยชน์แก่หน่วยงาน ทั้งนี้ระบบรับ-นำส่งเงินมีจุดที่ต้องตรวจสอบความถูกต้องของข้อมูลดังนี้

1. การควบคุมการรับเงิน

 1.1 การรับเงินแต่ละประเภทมีหลักฐานการรับเงินครบถ้วน ถูกต้อง ตามที่ระเบียบ กำหนด เช่น ใบเสร็จรับเงิน เป็นต้น

 1.2 การบันทึกรายการรับเงินในระบบ GFMIS มีการพิมพ์รายงานการรับรายได้ และนำส่งเงินคงคลัง และสอบทานรายละเอียดในรายงานฯ เปรียบเทียบกับหลักฐานการรับเงิน ว่าถูกต้อง ตรงกัน

 1.3 ตรวจสอบว่า มีการจัดทำทะเบียนคุมการรับและนำส่งเงินแต่ละประเภทและมีการ บันทึกรายการรับเงินในทะเบียนดังกล่าว ครบถ้วน ถูกต้อง ตรงตาม หลักฐานและเป็นปัจจุบัน

2. การควบคุมการนำส่งเงิน

2.1 การนำส่งเงินแต่ละประเภทต้องได้รับการอนุมัติจากผู้มีอำนาจก่อนนำเงินฝากเข้า บัญชีเงินฝากธนาคารของกรมบัญชีกลาง/สำนักงานคลังจังหวัด ที่ธนาคารกรุงไทย และต้องมีหลักฐาน การนำส่งเงินครบถ้วนถูกต้องตามที่ระเบียบกำหนด ได้แก่ สำเนาใบนำฝากเงิน (Pay in slip) ที่มีเลข Bar code และใบรับเงินของธนาคาร (Deposit receipt)

2.2 การบันทึกรายการนำส่งเงินในระบบ GFMIS มีการพิมพ์รายงานการรับ รายได้ และนำส่งเงินคงคลัง และสอบทานรายละเอียดใน รายงานฯ เปรียบเทียบกับหลักฐานการนำส่ง ว่าถูกต้อง ตรงกัน 2.3 ผู้มีอำนาจได้ลงนามอนุมัตินำส่งในรายงานการรับรายได้และนำส่งเงินคงคลัง ก่อนทำการอนุมัตินำเงินส่งคลัง ในระบบ GFMIS Terminal หรือใน Web Online

2.4 ตรวจสอบว่ามีการบันทึกรายการนำส่งในทะเบียนคุมการรับและนำส่งเงิน ถูกต้อง ครบถ้วนตรงตามหลักฐานและเป็นปัจจุบัน

2.5 การนำส่ง/นำฝากเงินแต่ละประเภท เป็นไปตามระยะเวลาที่ระเบียบกำหนด

 2.6 การตรวจสอบสถานะการนำส่งเงินจากรายงานแสดงสถานะเอกสารการนำส่งเงิน ของส่วนราชการ หลังการนำส่งเงิน เพื่อตรวจสอบความคืบหน้าของข้อมูลการนำส่งเงิน

2.7 ตรวจสอบว่าทุกสิ้นเดือนมีการพิมพ์รายงานแสดงเงินรายได้แผ่นดินที่จัดเก็บ และนำส่งคลัง ส่งให้หน่วยงานที่เกี่ยวข้องภายในระยะเวลา ที่กำหนด

3. รายงานที่ใช้ในการตรวจสอบการบันทึกรายการรับและนำส่งเงินในระบบ GFMIS แนวทางการตรวจสอบ

3.1 ตรวจสอบข้อมูลที่บันทึกเข้าสู่ระบบจากรายงานสมุครายวันทั่วไป หรือรายงาน แสดงภาพรวมเอกสารผ่านรายการ สำหรับกรณีเอกสารพักรายการให้ตรวจสอบจากรายงานแสดง ภาพรวมเอกสารพักรายการ

3.2 การบันทึกรายการนำส่งเงิน ระบบจะลดยอด "บัญชีพักเงินนำส่ง" ให้โดยอัตโนมัติ แต่หากข้อมูลรายการนำส่งเงินที่ได้รับจากธนาคาร ได้แก่ จำนวนเงิน ศูนย์ต้นทุน ผู้นำส่ง วันที่คิด มูลค่า (วันที่ตามใบรับเงินของธนาคาร) และเลขที่อ้างอิง 16 หลัก ไม่ตรงกับที่หน่วยงานบันทึก ระบบจะไม่สามารถกระทบยอดให้ได้ ทำให้ยอดบัญชีเงินสดหรือเงินฝากธนาคารและบัญชีพัก เงินนำส่ง ยังคงมียอดค้างอยู่ที่หน่วยงาน จึงเป็นหน้าที่ของหน่วยงานผู้เบิกที่ต้องตรวจสอบข้อมูล การนำส่งจากรายงานแสดงบัญชีแยกประเภททั่วไป และตรวจสอบกับงบทดลองรายเดือน เมื่อมีการ บันทึกรายการนำส่งเงินในระบบครบถ้วนถูกต้องยอดคงเหลือในบัญชีพักเงินนำส่ง (1101010112) จะต้องเท่ากับศูนย์

 3.3 ตรวจสอบความครบถ้วนถูกต้อง ของรายงานที่เกี่ยวข้องกับระบบรับและนำส่ง ทุกสิ้นเดือน ดังนี้

 การรับและนำส่งเงินรายได้แผ่นดินต้องมียอดตรงกับทะเบียนกุมการนำส่ง เงินรายได้แผ่นดิน จากรายงานแสดงเงินรายได้แผ่นดินที่จัดเก็บและนำส่งคลังของหน่วยงาน ยอดเงิน ฝากกลัง จากรายงานแสดงการเกลื่อนไหวเงินฝากกลังของหน่วยงาน

 รายงานงบทคลองรายเดือน รายการบัญชีพักเงินนำส่ง จะต้องเท่ากับศูนย์ ถ้ามียอคคงเหลือด้านเครดิต แสดงว่ามีการนำส่งเงินแล้วแต่ยังไม่ได้บันทึกรายการนำส่งในระบบ ถ้ามียอคคงเหลือด้านเดบิต แสดงว่ามีการบันทึกรายการไม่ถูกต้อง ให้ตรวจสอบรายละเอียดการนำส่ง

12

เงินจากรายงานแสดงบัญชีแยกประเภททั่วไปกับเอกสารใบรับเงินที่ได้รับจากธนาคารและทะเบียนคุม การรับและนำส่งเงิน

- ตรวจสอบความถูกต้องของการบันทึกรายการเบิกเกินส่งคืนโดยตรวจสอบว่า มีการคืนเงินงบประมาณจากรายงานสถานะการใช้จ่ายงบประมาณ การแก้ไขข้อผิดพลาด

1. การบันทึกรายการรับเงินและบันทึกรายการนำส่งเงินเมื่อตรวจสอบแล้ว

พบว่ามีการบันทึกรายการผิดให้มีการยกเลิกเอกสาร โดยใช้คำสั่งงาน ZFB08 และ Web Online เลือก ประเภทจัดเก็บรายได้หรือประเภทนำส่งเงิน แล้วทำการยกเลิกเอกสาร

2. การบันทึกรายการนำส่งเงินกรณี รหัสสูนย์ต้นทุนผู้นำส่งเงิน วันที่นำฝาก

หรือวันที่คิดมูลค่า หรือรหัสอ้างอิงธนาคาร 16 หลัก ไม่ถูกต้องให้แก้ไขโดยใช้คำสั่งงาน FB02

3. สำหรับรายการที่กระทบยอดหักล้างบัญชีพักเงินนำส่งและเอกสารที่มี

้สถานะเอกสารเป็นพักรายการ ต้องประสานกรมบัญชีกลางหรือสำนักงานคลังจังหวัด คำเนินการ

## ระบบบัญชีแยกประเภท

 ตรวจสอบความถูกต้องของหลักฐานเอกสารอ้างอิงกับยอดบัญชีแยกประเภทต่างๆที่ปรากฏใน งบทคลอง ดังนี้

| รายการบัญชีใน                                                                                                    | ช่องเคบิต                                                                                                    | ช่องเครดิต                                                                                                    | ช่องคงเหลือ                                                                                                    |
|----------------------------------------------------------------------------------------------------|----------------------------------------------------------------------------------------------------|----------------------------------------------------------------------------------------------------|----------------------------------------------------------------------------------------------------|
| งบทคลอง                                                                                                    |                                                                                                    |                                                                                                    |                                                                                                    |
| 1.บัญชีเงินสด แสดง                                                                                                  | การรับเงินรายได้แผ่นดิน หรือ                                                                                                    | จำนวนเงินที่นำส่ง                                                                                                    | จำนวนเงินคงเหลือที่ปรากฏ                                                                                                    |
| รายละเอียดเกี่ยวกับการ                                                                                              | เงินนอกงบประมาณหรือการรับ                                                                                                    | คลัง หรือนำฝากคลัง                                                                                                    | ณ วันที่รายงานจะต้องตรง                                                                                                    |
| รับและนำส่งหรือนำฝาก                                                                                                | คืนเงินยืมจากลูกหนี้ ซึ่งจำนวน                                                                                                    | จะต้องตรงกับสำเนา                                                                                                    | กับยอคคงเหลือในรายงาน                                                                                                    |
| เงินสด                                                                                                    | เงินที่ได้รับจะต้องตรงกับสำเนา                                                                                                    | ใบนำฝากเงินที่ได้รับ                                                                                                    | เงินคงเหลือประจำวัน                                                                                                    |
|                                                                                                    | ใบเสร็จรับเงิน                                                                                                    | คืนจากธนาคาร                                                                                                    |                                                                                                    |
| 2.บัญชีเงินฝากธนาคาร<br>ในงบประมาณหรือนอก<br>งบประมาณ แสดง<br>รายละเอียดเกี่ยวกับการ<br>รับและจ่ายเงินฝาก<br>ธนาการ | จำนวนเงินที่กรมบัญชีกลางโอน<br>ให้ตามรายการขอเบิกเงินจำนวน<br>เงินที่ได้รับจะต้องตรงกับรายงาน<br>ยอดเงินฝากของธนาการ (Bank<br>Statement) | จำนวนเงินที่สั่งจ่าย<br>ตามเช็คเพื่อจ่ายชำระ<br>หนี้ให้แก่ผู้มิสิทธิรับ<br>เงิน จำนวนเงินที่จ่าย<br>จะต้องตรงกับ<br>รายงานยอดเงินฝาก<br>ของธนาการ (Bank<br>Statement) | จำนวนเงินฝากธนาการ<br>กงเหลือที่ปรากฏ ณ วันที่<br>รายงานทุกสิ้นเดือนควร<br>กำชับให้เจ้าหน้าที่จัดทำงบ<br>พิสูจน์ยอดเงินฝากธนาการ<br>เพื่อเปรียบเทียบหาสาเหตุ<br>ของความแตกต่างยอด<br>กงเหลือในระบบGFMIS<br>กับยอดเงินฝากธนาการตาม<br>รายงานที่ได้รับแจ้งจาก<br>ธนาการ |

| รายการบัญชีใน             | ช่องเคบิต                        | ช่องเครดิต               | ช่องคงเหลือ                  |
|---------------------------|----------------------------------|--------------------------|------------------------------|
| งบทคลอง                   |                                  |                          |                              |
| 3. บัญชีลูกหนี้เงินยืม    | จำนวนเงินที่จ่ายให้ยืมตาม        | จำนวนเงินที่ถูกหนึ้      | จำนวนเงินที่ลูกหนี้ยังไม่ส่ง |
| แสดงรายละเอียด            | สัญญาการยืมเงิน                  | ส่งใช้คืนเงินยืม         | ใช้กินเงินยืม จะต้อง         |
| เกี่ยวกับการจ่ายเงินให้   |                                  |                          | ตรวจสอบกับสัญญาการยืม        |
| ข้าราชการหรือลูกจ้าง      |                                  |                          | เงินที่ยังไม่ได้รับการชดใช้  |
| ยืม รวมทั้งการส่งใช้      |                                  |                          |                              |
| คืนเงินยืม                |                                  |                          |                              |
| 4. บัญชีวัสคุกงกลัง       | จำนวนเงินที่ง่ายซื้อวัสดุคงคลัง  | จำนวนเงินที่เบิกวัสดุ    | จำนวนเงินของวัสดุ            |
| แสดงรายละเอียด            | ซึ่งเกิดจากข้อมูลในระบบการ       | ้<br>คงคลังซึ่งจะเกิดจาก | ,<br>คงเหลือจะต้องตรวจสอบ    |
| เกี่ยวกับการได้มาและ      | จัดซื้อจัดจ้าง                   | การปรับปรุงบัญชี         | ให้ตรงกับยอดคงเหลือใน        |
| ใช้ไปของวัสคุ             |                                  | ในระบบบัญชีแยก           | บัญชีคุมวัสคุของหน่วย        |
| สำนักงาน                  |                                  | ประเภท                   | พัสคุ                        |
| 5. บัญชีพักสินทรัพย์      | จำนวนเงินที่บันทึกรับรู้         | จำนวนเงินที่ได้มีการ     | จำนวนเงินที่ยังไม่           |
| แสดงรายละเอียด            | ครุภัณฑ์ แต่ยังไม่สามารถรับรู้   | ล้างบัญชีพัก             | ดำเนินการล้างบัญชีเป็น       |
| เกี่ยวกับการได้มาของ      | เป็นสินทรัพย์ในระบบได้           | สินทรัพย์เป็น            | สินทรัพย์รายตัวหรือ          |
| ครุภัณฑ์ที่ยังไม่ได้สร้าง | เนื่องจากจะต้องแจ้งให้ส่วน       | สินทรัพย์รายตัวหรือ      | บัญชีค่าครุภัณฑ์มูลค่าต่ำ    |
| ข้อมูลหลัก                | ราชการที่มีเครื่อง GFMIS         | รับรู้เป็นบัญชีค่า       | กว่าเกณฑ์ ต้องเร่งรัดให้     |
| สินทรัพย์ในระบบ           | Terminal คำเนินการสร้างข้อมูล    | ครุภัณฑ์มูลค่าต่ำกว่า    | เจ้าหน้าที่ประสานงาน         |
| GFMIS                     | หลักสินทรัพย์และล้างบัญชีพัก     | เกณฑ์เนื่องจากมี         | และส่งข้อมูลให้ส่วนราชการ    |
|                           | สินทรัพย์                        | รากาต่อหน่วยไม่ถึง       | ที่มีเครื่อง GFMIS Terminal  |
|                           |                                  | 5,000 บาท                | บันทึกล้างรายการคังกล่าว     |
| 6. บัญชีสินทรัพย์         | จำนวนมูลค่าสินทรัพย์ถาวรที่      | จำนวนเงินของ             | จำนวนมูลค่าสินทรัพย์         |
| แสดงรายละเอียด            | อยู่ในความครอบครองของ            | สินทรัพย์ที่ได้มีการ     | ถาวรที่อยู่ในความ            |
| เกี่ยวกับการได้มาและ      | ส่วนราชการ ซึ่งจะต้องตรงกับ      | ตัดจำหน่ายหรือโอน        | ครอบครองของ ส่วน             |
| การตัดจำหน่าย ของ         | ข้อมูลในบัญชีคุมสินทรัพย์ที่อยู่ | ให้ส่วนราชการอื่น        | ราชการ ณ วันที่จัดทำ         |
| ครุภัณฑ์                  | ในระบบ GFMIS สำหรับ              | จะต้องตัดจำหน่าย         | รายงาน ซึ่งจำนวนเงิน         |
|                           | สินทรัพย์ที่ได้จัดซื้อตั้งแต่    | ออกจากทะเบียนคุม         | คงเหลือจะต้องเท่ากับยอด      |
|                           | ปึงบประมาณ พ.ศ. 2548 และ         | สินทรัพย์ด้วย            | คงเหลือในทะเบียนคุม          |
|                           | สินทรัพย์เคิมที่ได้มีการยกยอด    |                          | ทรัพย์สินของสินทรัพย์ราย     |
|                           | ข้อมูลเข้าระบบ GFMIS แล้ว        |                          | ตัวทุกรายการและสินทรัพย์     |
|                           |                                  |                          | จะต้องมีตัวตนอยู่จริง        |

| รายการบัญชีใน                                                                                                    | ช่องเคบิต                            | ช่องเครดิต                                 | ช่องคงเหลือ                   |
|----------------------------------------------------------------------------------------------------|--------------------------------------|--------------------------------------------|-------------------------------|
| งบทคลอง                                                                                                    |                                      |                                            |                               |
| 7. บัญชีเจ้าหนึ้                                                                                                    | การจ่ายเงินเพื่อชำระหนี้ให้แก่       | จำนวนเงินที่หน่วยงาน                       | จำนวนเงินคงค้างที่ยังมิได้    |
| แสดงรายละเอียด                                                                                                    | เจ้าหนึ่บุคคลภายนอก โดยอาจจะ         | ได้ก่อหนี้ผูกพันกับ                        | จ่ายชำระหนี้ซึ่งจะต้องตรง     |
| เกี่ยวกับจำนวนภาระ                                                                                                    | เป็นการจ่ายตรงเข้าบัญชีเงินฝาก       | บุคคลภายนอกซึ่งจะ                          | กับ ใบแจ้งหนี้ที่ยังมิได้     |
| หนี้สินที่หน่วยงานมี                                                                                                    | ธนาคารของเจ้าหนี้หรือเป็นการ         | ตรงกับใบแจ้งหนี้ที่                        | คำเนินการเบิกจ่ายเงิน ทั้งนี้ |
| ต่อบุคคลภายนอก                                                                                                    | จ่ายเช็คให้แก่เจ้าหนี้ซึ่งจะต้อง     | ได้รับ                                     | ควรกำชับให้เจ้าหน้าที่เร่ง    |
|                                                                                                    | ตรงกับใบเสร็จรับเงินของเจ้าหนึ้      |                                            | ดำเนินการเบิกจ่ายเงินให้แก่   |
|                                                                                                    | และควรกำชับให้เจ้าหน้าที่            |                                            | เจ้าหนี้ภายใน 5 วันทำการ      |
|                                                                                                    | ประทับตราว่า "จ่ายเงินแล้ว"          |                                            | นับแต่วันที่ได้รับใบแจ้งหนึ้  |
|                                                                                                    | ในใบเสร็จรับเงินทุกฉบับ              |                                            |                               |
| <ol> <li>มัญชีในสำคัญด้าง</li> </ol>                                                                                                    | การล่ายเงินสำหรับรายการขอเบิก        | จำบาบเงินที่ได้รับ                         | จำนวนเงินตานในขอเบิก          |
| ง. บญบรบเทกญทาง<br>จ่าย แสดงรายละเอียด                                                                                                    | เงินให้กับข้าราชการหรือกกจ้างซึ่ง    | ตาบใบขอเบิกเงิบของ                         | เงินที่ยังในได้ดำเบินการ      |
| เกี่ยากับจำบาบการะ                                                                                                    | าะต้องตรงกับจำบาบเชื่อที่สั่งจ่าย    | ทาง เป็งจะบทงัน ของ<br>ข้าราชการหรือกกล้าง | เบิกล่ายเงินให้กับข้าราชการ   |
| หนี้สิบที่หน่วยงาบมีต่อ                                                                                                    | จากบักเซีเงินฝากุธบาคารเพื่อจ่าย     |                                            | หรืออกจ้างทั้งบี้ควรกำหับ     |
| ทั่งสามารถรูสายสาย (การสายสาย) (การสายสาย) (การสาย การสาย การสาย การสาย การสาย) (การสาย) (การส<br>การสาย) (การสาย) (การสาย) (การสาย) (การสาย) (การสาย) (การสาย) (การสาย) (การสาย) (การสาย) (การสาย) (การสาย) (การส<br>การสาย) (การสาย) (การสาย) (การสาย) (การสาย) (การสาย) (การสาย) (การสาย) (การสาย) (การสาย) (การสาย) (การสาย) (การ<br>สาย) (การสาย) (การสาย) (การสาย) (การสาย) (การสาย) (การสาย) (การสาย) (การสาย) (การสาย) (การสา<br>) (การสาย) (การสาย) (การสาย) (การสาย) (การสาย) (การสาย) (การสาย) (การสาย) (การสาย) (การสาย) (การสาย) (การสาย) (กา<br>สาย) (การสาย) (การสาย) (การสาย) (การสาย) (การสาย) (การสาย) (การสาย) (การสาย) (การสาย) (การสาย) (การส | ให้ข้าราชการหรืออกจ้าง หรือเช็ด      |                                            | ให้เจ้าหบ้าที่เร่งดำเบิบการ   |
|                                                                                                    | ที่สั่งจ่ายในนามเจ้าหน้าที่การเงิน   |                                            | เบิกจ่ายเงินให้แก่เจ้าหนึ่    |
|                                                                                                    | เพื่อนำเงินสดมาจ่ายต่อให้กับ         |                                            | ภายใน 5 วันทำการนับ           |
|                                                                                                    | ข้าราชการหรือลกจ้าง การจ่ายเงิน      |                                            | แต่วันที่ได้รับใบขอเบิกเงิน   |
|                                                                                                    | สำหรับรายการดังกล่าว จะต้องมี        |                                            | หรือหลักฐานขอเบิกเงิน         |
|                                                                                                    | หลักฐานการจ่ายที่ผ้รับเงินจะต้อง     |                                            | ત્વ                           |
|                                                                                                    | ู<br>ลงลายมือชื่อรับเงินทกครั้ง และ  |                                            |                               |
|                                                                                                    | ้<br>ควรกำชับให้เจ้าหน้าที่ประทับตรา |                                            |                               |
|                                                                                                    | ว่า"จ่ายเงินแล้ว" ในหลักฐานขอ        |                                            |                               |
|                                                                                                    | เบิกเงินและใบเสร็จรับเงิน(ถ้ามี)     |                                            |                               |
|                                                                                                    |                                      |                                            |                               |
|                                                                                                    |                                      |                                            |                               |
|                                                                                                    |                                      |                                            |                               |
|                                                                                                    |                                      |                                            |                               |
|                                                                                                    |                                      |                                            |                               |
|                                                                                                    |                                      |                                            |                               |
|                                                                                                    |                                      |                                            |                               |
|                                                                                                    |                                      |                                            |                               |

| รายการบัญชีใน            | ช่องเคบิต                        | ช่องเกรดิต                  | ช่องคงเหลือ                  |
|--------------------------|----------------------------------|-----------------------------|------------------------------|
| งบทคลอง                  |                                  |                             |                              |
| 9. บัญชีรายได้ระหว่าง    | การยกเลิกรายการขอเบิกเงิน        | จำนวนเงินที่เกิดจาก         | จำนวนเงินรวมที่ขอเบิก        |
| หน่วยงาน-หน่วยงาน        | จะต้องแจ้งให้ส่วนราชการ          | รายการขอเบิกเงิน            | จากกลังตั้งแต่ต้น            |
| รับเงินจากรัฐบาล         | ส่วนกลางที่มีเครื่อง GFMIS       | จากคลังเพื่อจ่ายตรง         | ปีงบประมาณ จนถึงวันที่       |
| แสดงรายละเอียด           | Terminal ดำเนินการ หากมี         | เจ้าหนี้หรือขอเบิกเงิน      | รายงาน                       |
| เกี่ยวกับจำนวนเงินที่    | จำนวนเงินมากให้สอบถาม            | เข้าหน่วยงานเพื่อจ่าย       |                              |
| หน่วยงานขอเบิกเงิน       | สาเหตุ และควรกำหนด               | ต่อให้กับข้าราชการ          |                              |
| จากคลังไม่ว่าจะเป็น      | มาตรการในการควบคุมให้เกิด        | หรือลูกจ้าง                 |                              |
| เงินงบประมาณที่          | ข้อผิดพลาดน้อยที่สุดเนื่องจากการ |                             |                              |
| หน่วยงาน ใค้รับจัคสรร    | ยกเลิกรายการดังกล่าวระบบจะคืน    |                             |                              |
| เงินกันไว้เบิกเหลื่อมปี  | เงินงบประมาณ และควรกำชับให้      |                             |                              |
| เงินงบกลางและการ         | เจ้าหน้าที่ตรวจสอบรายงาน         |                             |                              |
| ถอนกื่นรายได้แผ่นดิน     | สถานะงบประมาณว่าระบบคืน          |                             |                              |
|                          | งบประมาณให้หรือไม่               |                             |                              |
| <b>۲</b> ۹ ۱ ۹ ۷ ۱       | • • • • • • • •                  |                             | . <u>a</u> iavi d            |
| 10. บญชคา เชจาย          | จานวนเงนคาเชจายทเกดจาก           | จำนวนเงินที่เบิกเงิน        | จานวนเงนคาเชจายท<br>🧠 者 🐮 เม |
| แสดงรายละเอยด            | การขอเบกเงนจากคลงหรือ            | มาแล้วมีเงินเหลือและ        | เกดบัน ตงแตตัน               |
| เกี่ยวกบจำนวนเงน         | เมอเกคกา ใช้จายหรอเกคจาก         | นำส่งคืนคลังประเภท          | ปงบประมาณจนถ่งวนท่           |
| ค่าใช้จ่ายที่เกิดจากภาระ | การปรับปรุงรายการบัญชั           | เงินเบิกเกินส่งคืน หรือ     | รายงาน                       |
| ผูกพันที่มีต่อ           |                                  | เกิดจากกลับรายการขอ<br>     |                              |
| บุคคลภายนอกหรือ          |                                  | เบิกเงินเนื่องจาบันทึก<br>' |                              |
| ข้าราชการหรือลูกจ้าง     |                                  | รายการผิดพลาด ซึ่ง          |                              |
|                          |                                  | จะต้องแจ้งให้ส่วน           |                              |
|                          |                                  | ราชการส่วนกลางที่มี         |                              |
|                          |                                  | เครื่องGFMIS                |                              |
|                          |                                  | Terminal ดำเนินการ          |                              |
|                          |                                  |                             |                              |
|                          |                                  |                             |                              |
|                          |                                  |                             |                              |

2. ตรวจสอบช่องยอดยกไป โดยดูดุลของบัญชีว่าถูกต้องหรือไม่

- สินทรัพย์ รหัสบัญชีแยกประเภทขึ้นต้นเลข 1 ต้องมีตัวเลขเป็น +
- หนี้สิน รหัสบัญชีแยกประเภทขึ้นต้นเลข 2 ต้องมีตัวเลขเป็น ( )
- ส่วนทุน รหัสบัญชีแยกประเภทขึ้นด้นเลข 3 ต้องมีตัวเลขเป็น ( )
- รายได้ รหัสบัญชีแยกประเภทขึ้นต้นเลข 4 ต้องมีตัวเลขเป็น ()
- ค่าใช้จ่าย รหัสบัญชีแยกประเภทขึ้นต้นเลข 5 ต้องมีตัวเลขเป็น +

3. ตรวจสอบข้อมูลทางการเงินกับข้อมูลทางบัญชี

รายงานสถานะการใช้จ่ายงบประมาณแสดงข้อมูลเกี่ยวกับเงินงบประมาณที่หน่วยงานได้รับ การจัดสรรงบประมาณ จำนวนเงินที่ได้ดำเนินการจัดซื้อจัดจ้าง จำนวนเงินที่ได้มีการเบิกจ่าย และ งบประมาณคงเหลือ

 จำนวนเงินที่ปรากฏในช่องใบสั่งซื้อ / สัญญา ตรวจสอบกับมูลค่าสัญญาหรือใบสั่งซื้อ / สั่งจ้างที่ได้มีการบันทึกข้อมูลเข้าระบบ ตั้งแต่วันที่เกิดรายการจนถึงวันที่ในรายงาน

จำนวนเงินที่ปรากฏในช่องเบิกจ่ายสะสม ตรวจสอบกับรายงานการขอเบิกเงินคงคลัง
 พร้อมเอกสารประกอบรายการ ตั้งแต่วันที่เกิดรายการจนถึงวันที่ในรายงาน

ตรวจสอบสถานะการเงินงบประมาณจากรายงานสถานการณ์ใช้ง่ายงบประมาณกับ
 ยอดเบิกง่ายข้อผูกพัน และยอดคงเหลือที่ปรากฏในทะเบียนคุมเงินงบประมาณ ว่ามียอดตรงกันหรือ
 มีความแตกต่าง ถ้าพบว่ามีความแตกต่างให้ตรวจสอบและเก็บข้อมูลรายละเอียดว่าเกิดจากสาเหตุใด